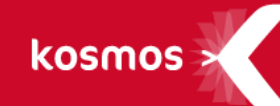

# **K-D'ECOLE – Note de version**

Version 4 - Elèves et parents

DATE DU DOCUMENT : 04/12/2017 | VERSION : 1.2

Les données contenues dans le présent document et ses annexes sont confidentielles. Ces données ont été rassemblées et préparées pour le seul usage présent et doivent donc être traitées comme de l'information confidentielle de Kosmos. Ce document étant la propriété de Kosmos, il ne pourra être divulgué à des tiers sans l'accord préalable et écrit de Kosmos.

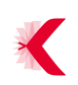

# SOMMAIRE

| 1 | CONTEXTE                                                                            | 3    |
|---|-------------------------------------------------------------------------------------|------|
| 2 | INTRODUCTION                                                                        | 4    |
| 3 | LISTE DES EVOLUTIONS MAJEURES                                                       | 5    |
|   | 3.1 SITE ETABLISSEMENT                                                              | 5    |
|   | 3.2 Mode connecté : accès aux services                                              | 7    |
|   | 3.3 SERVICE MESSAGERIE : NOUVELLES FONCTIONNALITES DISPONIBLES                      | 9    |
|   | 3.3.1 Mode brouillon                                                                | 9    |
|   | 3.3.2 Dossiers et sous dossiers                                                     | . 10 |
|   | 3.3.3 Options de tri des messages                                                   | . 11 |
|   | 3.4 AIDE UTILISATEURS : INFORMATIONS ET ACCOMPAGNEMENT                              | . 12 |
|   | 3.4.1 Nouveau : la fenêtre d'information des nouveautés                             | . 12 |
|   | 3.4.2 Flux RSS de La Kommunauté et nouvelle rubrique « L'ENT 2017 » sur kdecole.org | . 13 |

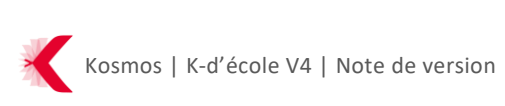

# **1 CONTEXTE**

Ce document présente la liste des évolutions majeures intégrées à la version 4 de K-d'école, mise à disposition pour les projets eCollège31 et ENTmip.

#### Les principales nouveautés de la version :

- > Refonte graphique
- > Refonte ergonomique : nouveaux principes de navigation
- > Adaptation de l'ENT à tous les écrans (responsive design)
- Refonte du mode connecté : réorganisation des informations disponibles et des accès aux services
- > Améliorations du service messagerie et nouvelles fonctionnalités disponibles : mode brouillon, dossiers et sous dossiers et options de tri des messages
- Fenêtre d'information des nouveautés, flux RSS de La Kommunauté et nouvelle rubrique : « L'ENT 2017 » sur <u>kdecole.org</u>

...mais aussi de nombreuses évolutions des services pédagogiques intégrés dans l'ENT, en lien avec le cahier de textes :

- > Refonte du classeur pédagogique Enseignant
- > Studio de création de support d'activité pédagogique
- > Création d'un classeur pédagogique élève
- > Refonte des outils de suivi du travail à faire
- > ...
- ⇒ Pour en savoir plus, consultez la release note dédiée à ces évolutions

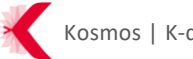

# **2 INTRODUCTION**

La version 4 est une version majeure du produit K-d'école. Avec cette version, de nombreux changements ont été apportés à l'ENT de manière significative, et ce afin de répondre à plusieurs objectifs :

- Moderniser : adapter l'ENT aux standards du web 2017 et à tous les écrans (ordinateurs, tablettes, mobiles)
- Communiquer : faire de l'ENT un véritable portail de communication pour chaque établissement, c'est-à-dire un site vitrine facile à mettre en ligne
- Simplifier : offrir une navigation intuitive et une accessibilité rapides aux différents contenus et services, en fonction des profils utilisateurs
- Accompagner : informer et former les utilisateurs de l'ENT au mieux, grâce à de nouvelles fonctionnalités comme la fenêtre d'information des nouveautés, le flux RSS de La Kommunauté, des modules d'auto-formation, etc.

Cette version de K-d'école est le résultat d'un très grand travail réalisé sur l'ergonomie par une équipe dédiée ; de nombreux retours d'usages d'utilisateurs ont été pris en compte pour la réaliser.

L'objectif principal de la version 4 est la montée des usages d'un ENT moderne, simple et intuitif.

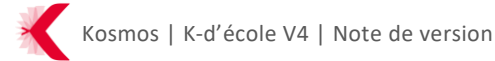

# **3** LISTE DES EVOLUTIONS MAJEURES

#### 3.1 Site établissement

Un bouton « MENU » permet aux visiteurs de naviguer sur le site internet, en mode public (non connecté) :

| ENTmip - Espace Numérique de Travail en Occitanie<br>Pyrénées - Méditerranée | Ð            | ₩-           |
|------------------------------------------------------------------------------|--------------|--------------|
|                                                                              |              | Se connecter |
| eCollège31 - Conseil départemental de la Haute-Garonne                       |              | the second   |
|                                                                              | Se connecter |              |

Ce bouton permet de dérouler les 3 niveaux d'arborescence, par exemple ci-dessous la rubrique « Conseil Départemental des Collégiens » a été dépliée, ainsi que sa sous-rubrique « Actions réalisées » :

| eCollège31 - Conseil d                         | lépar | rtemental de la Haute-G                  | aro | nne 🎁                         |
|------------------------------------------------|-------|------------------------------------------|-----|-------------------------------|
| X MENU Q                                       |       |                                          |     |                               |
| Accueil                                        |       | Actualités 2016-2018                     |     | . Récupile                    |
| Actualités                                     |       | . Les représentants du Conseil           |     | . Clip Paperman               |
| eCollège31                                     | +     | Réunions 2014-2016                       |     | . Radiolescent                |
| Construire, entretenir et équiper les collèges | +     | Actions réalisées                        |     | . Discrimin'action            |
| Laïcité et Citoyenneté                         | +     | COLLEGES EN MUSIQUE                      |     | . Sécurité sur toute la ligne |
| Conseil Départemental des Collégiens           |       | ESPACE DE VIE IDEAL AU COLLEGE           |     |                               |
| La sectorisation des collèges                  |       | RESPECT DE LA PROPRETE DES TOILETTES     |     |                               |
| Les transports scolaires                       | +     | CLIPS CONTRE LE HARCELEMENT              |     |                               |
| Restauration scolaire                          | +     | Les représentants du Conseil Général des |     |                               |
| Actions de prévention                          | +     | Collegiens 2012-2014                     |     |                               |
| Histoire et Mémoire                            | +     | Réunions 2012 2014                       |     |                               |
| Culture et loisirs                             | +     | . Realions 2012-2014                     |     |                               |
| Sports                                         | +     |                                          |     |                               |
| CADP                                           | +     |                                          |     |                               |
|                                                |       |                                          |     |                               |

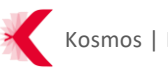

| eCollège31 - Conseil de                                                     | épartemental de la Haute-Garonne                                                                                                    |
|-----------------------------------------------------------------------------|----------------------------------------------------------------------------------------------------|
|                                                                             | Se connecter                                                                                                    |
| Vous êtes ici : Accueil > Conseil Départemer                                | ntal des Collégiens > Les représentants du Conseil Général des Collégiens 2012-2014                                                                                                    |
| Conseil Départemental des<br>Collégiens                                     | Les représentants du Conseil Général des Collégiens 2012-2014                                                                                                    |
| Actualités 2016-2018                                                        | Les représentants du Conseil Général des Collégiens                                                                                                    |
| . Les représentants du Conseil<br>Départemental des Collégiens<br>2014-2016 | 2012-2014                                                                                                    |
| .Réunions 2014-2016                                                         | Par Le Conseil Départemental, publié le mardi 9 avril 2013 10:30 - Mis à jour le lundi 15 septembre 2014 17:29                                                                                                    |
| . Actions réalisées                                                         | La première assemblée plénière du Conseil Général des Collégiens s'est tenue le mercredi 19 décembre dans la salle de l'assemblée.                                                                                                    |
| COLLEGES EN MUSIQUE                                                         | A cette occasion, le règlement intérieur et la Charte du Conseil Général des Collégiens ont été adoptés.                                                                                                    |
| ESPACE DE VIE IDEAL AU COLLEGE                                              | Lors de cette seance publique, ont été elus :                                                                                                    |
| RESPECT DE LA PROPRETE DES<br>TOILETTES                                     | CHARLE MADE IT I MAIN COMPARE CONSIST. CARGENAL CARGENAL CARGENAL CARGENAL CARGENAL AND CARGENAL AND CARGENAL CARGENAL |

Une fois connecté, on retrouve le site et ses rubriques via le service « Etablissement » (ou « Portail » sur les sites des partenaires de l'ENT ainsi que le portail www) :

|   | Justin COLBERT 🏾 🕾                                                                                                    |    |                                                                                                    |
|---|----------------------------------------------------------------------------------------------------|----|----------------------------------------------------------------------------------------------------|
|   | Accueil Messagerie                                                                                                    |    | Astuce : cliquez sur la croix                                                                                        |
|   | <ul> <li>Cahier de textes</li> <li>Rubriques</li> </ul>                                                                                          |    | écran, la barre des services se<br>repliera sur le côté gauche                                                       |
|   | SERVICES PERSONNELS                                                                                                    | +  |                                                                                                    |
|   | PÉDAGOGIE                                                                                                    | +  |                                                                                                    |
|   | SCOLARITÉ                                                                                                    | +  |                                                                                                    |
| • | ÉTABLISSEMENT<br>Accueil de l'établissement<br>Etablissement<br>Actualités<br>Rubrique 2016/2017<br>Les activités sportives<br>Sports Collectifs | -+ | Les différentes rubriques du site<br>s'affichent sous<br>« Etablissement », et les<br>contenus s'affichent à droite. |
|   | PUBLICATION                                                                                                    | +  |                                                                                                    |
|   | ESPACE DES CLASSES                                                                                                    | +  |                                                                                                    |

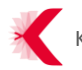

3.2 Mode connecté : accès aux services

La page d'accueil personnelle des utilisateurs connectés est maintenant divisée en trois parties distinctes :

- Le menu de services sur la gauche : il permet à l'utilisateur d'accéder aux services de l'ENT. L'ordre et l'affichage des services varient en fonction du profil de l'utilisateur. Le classement est issu d'une analyse des services les plus utilisés, avec des accès rapides vers les principaux services de l'ENT.
- Les « blocs métiers » au centre : ils permettent la remontée des informations issues des services les plus pertinents pour l'utilisateur, ainsi que des accès rapides à ceux-ci. Les contenus des blocs varient en fonction du profil de l'utilisateur (exemples : un bloc « Travail à faire » pour le profil élève, « Séance du jour » pour le profil enseignant etc.)
- La partie « flux d'informations » sur la droite : on y trouve un bloc « Annonces » en haut et un bloc composé de quatre onglets en dessous : Actualités, Agenda, Blogs&Forums et RSS.

| X MENU                                                                                                    | Collège Marie Curie                                     | Mes portails = 🔹 🥥                                                                                                    |
|----------------------------------------------------------------------------------------------------|---------------------------------------------------------|----------------------------------------------------------------------------------------------------|
| Juntin COLABRET 📃 🖒                                                                                                    | Séances du jour Consulter les silances                  | Annonces Voir plus d'armoces (1)                                                                                                    |
| Accurel     Mensageter     Calify de tonics     Indefiguen                                                                                               | 11:30 ALLEWANDLVI<br>13:00 S1_ALVI-4 GA<br>Faire Fappel | Men Etablissement 22 décembre<br>23 décembre<br>Alette neige Suite aux intempéries, de fortes perturbations sont à prévoir sur la route et dans les<br>transports communs,<br>En survig eux                                                                                                    |
| SERVICES PERSONNELS +                                                                                                    | Prochain évènement Accèder à l'agenda                   |                                                                                                    |
| PÉDAGOGIE +<br>SCOLARTE +                                                                                                    | mercredi G4 Janvier<br>11:30 ALLEMAND LV1<br>13:00      | Actualités RSS Agenda Blogs & Forums Me: Mon Etablissement                                                                                                    |
| ETARLUSSEMENT —<br>Azual de Malkuserer<br>Anudek<br>Mangue 2016/2017<br>Lue ethnice sportives<br>Yers Cellocitie<br>FURICATION +<br>ESPACE DES CLASSES + |                                                         | Appender 2017 actur "tests acceal perio"     En service pars      Mon fisabilissement     Zyoniar 2017 Test Alexes styles     En service plus      Mon fisabilissement     Zyoniar 2017     Schuper 2017     Schuper 2017 |

Espace personnel divisé en trois parties

Les différents blocs et onglets de la partie « flux d'informations » contiennent les informations suivantes :

- Bloc "Annonces" : communication des partenaires de l'ENT (académie, DRAAF, collectivités) ou de l'établissement vers les utilisateurs (non paramétrable par l'utilisateur)
- Onglet "Actualités" : communication des partenaires de l'ENT (académie, DRAAF, collectivités) et de l'établissement (anciennement bloc Portail) vers les utilisateurs de l'ENT (non paramétrable par l'utilisateur)
- Onglet "RSS" : affichage d'un flux RSS qui regroupe tous les flux RSS configurés (paramétrable par l'utilisateur)
- > Onglet "Agenda" : affichage de la liste des prochains évènements de l'agenda personnel, incluant les agendas superposés (incluant le cahier de textes personnel).
- > Onglet "Blogs&Forums" : affichage des dernières mises à jour des blogs/forums auxquels l'utilisateur s'est abonné (paramétrable par l'utilisateur).

|                                 |                                                                    | Actualités              | Agenda       | Blogs & Forums       | RSS                                      |
|---------------------------------|--------------------------------------------------------------------|-------------------------|--------------|----------------------|------------------------------------------|
| ME                              | <b>Mon Établissement</b><br>11 janvier 2017                        |                         |              |                      |                                          |
| Portes o<br>En savoi            | uvertes de l'établisseme<br>r plus                                 | nt                      |              |                      |                                          |
| <b></b>                         | <b>Projet</b><br>22 décembre 2016                                  |                         |              |                      |                                          |
| Prolonge<br>En savoi            | ez l'expérience ENT sur v<br>r plus                                | otre smartph            | one L'applic | ation mobile de l'EN | NT disponible pour tous les utilisateurs |
| CD                              | Portail département<br>22 décembre 2016                            | :                       |              |                      |                                          |
| Journée<br>de répor<br>En savoi | de la laïcité et la loi de 1<br>ndre aux questions des é<br>r plus | 905 Chaque c<br>llèves. | lasse accon  | npagnée de son pro   | fesseur visionne une vidéo et propose    |

**Exemple onglet Actualités** 

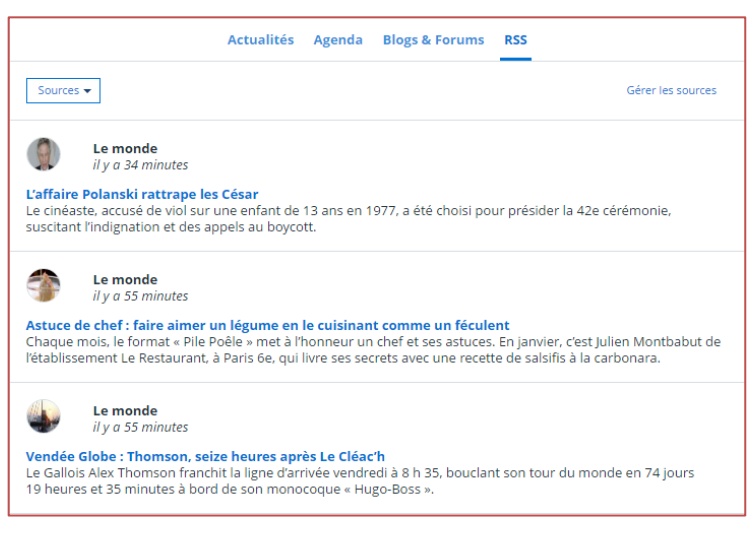

**Exemple onglet RSS** 

# 3.3 Service messagerie : nouvelles fonctionnalités disponibles

L'interface du service messagerie a été modernisée dans la version 4.

Par ailleurs, la messagerie se dote de nouvelles fonctionnalités : le mode brouillon, la possibilité de créer des dossiers et sous-dossiers.

Ces évolutions font suite à de nombreux retours d'usage sur le sujet.

### 3.3.1 Mode brouillon

Lors de la rédaction d'un nouveau message, celui-ci s'enregistre à présent automatiquement dans le dossier « Brouillons » de l'utilisateur (sujet, corps du message, destinataire(s) et pièce(s) jointe(s) incluses) :

| Rédiger un message                                                                                                    | × |
|----------------------------------------------------------------------------------------------------|---|
| Brouillon sauvegardé avec succès                                                                                                    |   |
| Envoyer à (*)                                                                                                    |   |
| Choisir une valeur                                                                                                    | ≡ |
| Mode de réponse                                                                                                    |   |
| mon                                                                                                    |   |
| $A \ A \ \coloneqq \ \blacksquare \ \blacksquare \ \blacksquare \ \checkmark \ \checkmark \ \checkmark \ \checkmark \ \checkmark \ \checkmark \ \checkmark$ |   |
| cdac                                                                                                    |   |
|                                                                                                    |   |
|                                                                                                    |   |
|                                                                                                    |   |
| Mots : 1, Caractères (incluant HTML) : 42/500                                                                                                    | • |

Écran de rédaction d'un message – enregistrement en brouillon automatique

Ainsi, chaque utilisateur peut reprendre la rédaction interrompue d'un message en se rendant dans son dossier « Brouillons », sans perdre aucune donnée renseignée au préalable dans le message.

#### 3.3.2 Dossiers et sous dossiers

Dans le menu à gauche, cinq dossiers sont disponibles par défaut :

- > **Reçus** avec le nombre de messages non lus indiqué entre parenthèses
- > **Envoyés** pour consulter toutes les participations aux discussions
- Brouillons : sauvegarde automatique après un certain temps (toutes les données, pièces jointes incluses)
- Corbeille : elle contient tous les messages que l'utilisateur ne souhaite pas conserver ni archiver. Il est possible de restaurer un message supprimé, qui sera de nouveau disponible dans la boîte de réception
- > Archives pour conserver les messages importants
- > Un sixième dossier est éventuellement disponible : Modération. Il s'agit de discussions soumises à modération par l'utilisateur ou encore de discussions modérées et fermées.

|   | Messagerie              |                                                                | Rédiger un | i mess | age |
|---|-------------------------|----------------------------------------------------------------|------------|--------|-----|
| С | . <u> </u>              | 🗌 🔹 Filtres 🔹 Afficher 🍷 Marquer comme lu 📷 Ranger dans Plus 💌 | 0-0 sur 0  | <      | >   |
|   | Reçus                   | Aucun message                                                  |            |        |     |
|   | Envoyés     Brouillons  |                                                                |            |        |     |
|   | Modération Corbeille    |                                                                |            |        |     |
| 4 | Archives :              |                                                                |            |        |     |
|   | 2ème trimest            |                                                                |            |        |     |
|   | Dossier MB     Test FBA |                                                                |            |        |     |
|   | Dossier MBO :           |                                                                |            |        |     |

Messagerie : menu des dossiers disponibles

L'utilisateur a la possibilité d'ajouter un ou plusieurs dossiers, qu'il peut réorganiser en utilisant le glisser-déposer.

| Ajouter un dossier                          | ×                  |
|---------------------------------------------|--------------------|
| Nom du dossier (*)<br>Réunions parents prof |                    |
| Annuler                                     | Ajouter un dossier |

Messagerie : écran d'ajout d'un dossier

Remarque importante : l'arborescence des dossiers autorise 2 niveaux (dossier et sousdossier) maximum.

### 3.3.3 Options de tri des messages

L'utilisateur dispose de différentes actions sur ses messages :

- Marquer comme lu : il sélectionne le ou les message(s) voulu(s) en cochant la case à gauche puis choisit "Marquer comme lu"
- Marquer comme non lu : il sélectionne le ou les message(s) en utilisant la case à gauche puis choisit "Marquer comme non lu" dans le menu "Plus"
- Ranger dans ... : une fois le ou les message(s) sélectionné(s), il clique sur "Ranger dans ..." qui lui affiche l'arborescence de ses dossiers. Il peut alors choisir dans quel dossier ranger le ou les message(s) :

| Ranger dans               | ×      |
|---------------------------|--------|
| Archives                  |        |
| 🔺 💼 Réunions parents prof |        |
| 📄 1er trimestre           |        |
| 2ème trimestre            |        |
| Annuler                   | Ranger |

Messagerie : écran de rangement dans un dossier

- Supprimer le message : de la même manière, en cochant à gauche du message, l'utilisateur peut déplier le menu "Plus" puis "Supprimer le message". Ce dernier sera alors mis dans la corbeille
- Masquer les messages lus : cette action est disponible depuis le menu "Filtres" et permet à l'utilisateur de masquer chaque message lu qu'il aura sélectionné. Ce filtre sera réinitialisé dès que l'utilisateur change de dossier ou recharge la page

Toutes ces actions sont possibles en utilisant les boutons d'action de masse disponibles dans la barre de menu :

| Messagerie       Rédiger un message         Q       Image: Filtres * Afficher * Marquer comme lu imager dans Plus *       1-4 sur 4          Marquer comme non lu supprimer le message       Supprimer le message                                                                                                    | ge<br>> |
|----------------------------------------------------------------------------------------------------|---------|
| Q     Image: Filtres* Afficher* Marquer comme lu     Ranger dans     Plus*     1-4 sur 4        Marquer comme non lu     Supprimer le message     Image: Supprimer le message     1                                                                                                    | >       |
| Supprimer le message                                                                                                    |         |
| The second second s |         |
| ACETE Jeb, ADULATION Adèle Test MBO (Information) il y a 1 semaine                                                                                                    |         |
| Brouillons         BIGNOLLE Dion         admin 2 dion.bignolle         (Information)         il y a 1 mois                                                                                                    |         |
| Corbeille     Adjoints gestionnaires , Administra [Adjoints gestionnaires , ?] test manu depuis portail région     Discussion     Il y a 1 mois                                                                                                    |         |
| Meximines p     PECUNE Merwan     le test     Information     il y a 1 mois                                                                                                    |         |
| 2ème trime :                                                                                                    |         |
| Dossier MB                                                                                                    |         |
| lest FBA :                                                                                                    |         |
| 1er trimestre                                                                                                    |         |

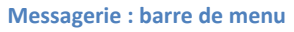

**Remarque générale** : avec la version 4, tous les messages enregistrés dans des dossiers (archives et autres) sont conservés au-delà de 90 jours.

## 3.4 Aide utilisateurs : informations et accompagnement

#### 3.4.1 Nouveau : la fenêtre d'information des nouveautés

Suite à plusieurs retours d'usage concernant la difficulté des utilisateurs à identifier les évolutions et changements apportés à chaque nouvelle version de l'ENT, la version 4 se dote d'une nouvelle fonctionnalité : la fenêtre d'information des nouveautés.

Une nouvelle fenêtre informant les utilisateurs sur les principales nouveautés de chaque version livrée apparaîtra automatiquement à la connexion des utilisateurs (tous les deux mois environ). Cette fenêtre est composée de plusieurs diapositives qui contiennent des informations profilées (par exemple, seuls les administrateurs verront les diapositives concernant les nouveautés des services d'administration).

Les utilisateurs peuvent faire défiler les diapositives grâce aux petites flèches prévues à cet effet. S'ils souhaitent consulter ultérieurement les informations contenues dans la fenêtre, ils peuvent cliquer sur le bouton « Fermer » (croix en haut à droite) : la fenêtre apparaîtra alors de nouveau à chaque nouvelle connexion à l'espace personnel, jusqu'à ce que la fenêtre soit mise hors ligne par Kosmos.

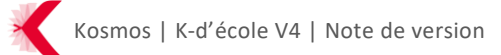

Si les utilisateurs ne souhaitent plus voir la fenêtre d'information apparaître lors de leur connexion, ils doivent cocher la case en bas « Je ne souhaite plus voir ces nouveautés ». Une nouvelle fenêtre apparaîtra toutefois à la version suivante.

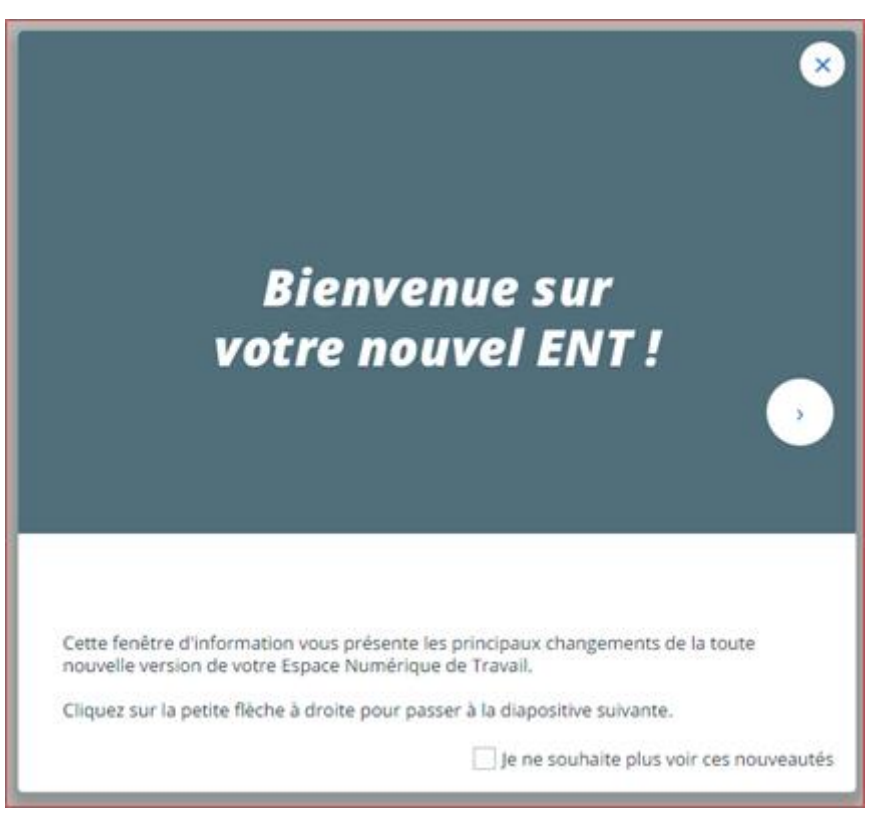

Première diapositive de la première fenêtre d'information des nouveautés

# 3.4.2 Flux RSS de La Kommunauté et nouvelle rubrique « L'ENT 2017 » sur kdecole.org

Toujours dans un souci d'aide utilisateurs et de communication optimale des informations nécessaires à la bonne prise en main de l'ENT, un flux RSS « Le saviez-vous ? » est disponible dans la version 4 via le symbole « petite ampoule », sur les espaces personnels des administrateurs et enseignants :

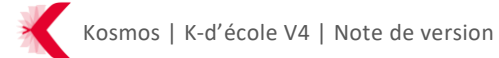

| X MENU                                                                                 |     | Collège Marie Curie                                                                          |                                                                                               | Mes portails 👻 💽 😚                                                                              |
|----------------------------------------------------------------------------------------|-----|----------------------------------------------------------------------------------------------|-----------------------------------------------------------------------------------------------|-------------------------------------------------------------------------------------------------|
| admin coltemanche                                                                      | ≞ © | Derniers messages Accéder à la messagerie                                                    | Annonces                                                                                      | Le saviez-vous ?                                                                                |
| Accuell     Établissement                                                              |     | Vous n'avez pas de nouveau message.                                                          | ll n'y a aucune annonce à afficher                                                            | Replay webinaire : remise de devoirs en ligne<br>et classe inversée avec l'ENT                  |
| <ul> <li>Messagerie</li> <li>Cahier de textes</li> <li>Classeur pédagogique</li> </ul> |     | Prochain évènement Accèder à l'agenda<br>Votre agenda personnel ne contient aucun évènement. | Actualités Agenda Blogs &                                                                     | Nouveau webinaire : développez la<br>communication entre votre établissement et<br>les familles |
| 🛔 Notes<br>👗 Absence                                                                   |     |                                                                                              | Portes ouvertes de l'établissement<br>En savoir plus                                          | Les nouveautés de la version 3.9.2 (décembre<br>2016 - janvier 2017)                            |
| Rubriques  Administration                                                              |     |                                                                                              | Projet     23 janvier 2017 Prolongez l'expérience ENT sur votre smartphone L'application mobi | Visiter la Kommunauté                                                                           |
| PÉDAGOGIE                                                                              | +   |                                                                                              | En savoir plus                                                                                |                                                                                                 |
| SERVICES PERSONNELS                                                                    | +   |                                                                                              |                                                                                               |                                                                                                 |

Flux RSS « Le saviez-vous ? »

Ce flux reprend les derniers articles publiés sur kdecole.org (tutoriels, témoignages, webinaires etc.). Son objectif est d'informer les utilisateurs sur les usages de l'ENT, de faire découvrir ou redécouvrir les fonctionnalités phare.

Par ailleurs, afin d'accompagner au mieux les utilisateurs dans les changements liés à la version 4, l'aide en ligne, accessible via le bouton « ? » :

| X MENU                                   |     | Collège Marie Curie                                 |                         | Mes portails *                                                                                                    | • ? |
|------------------------------------------|-----|-----------------------------------------------------|-------------------------|----------------------------------------------------------------------------------------------------|-----|
| admin coltemanche                        | ± 0 | Derniers messages                                   | Accéder à la messagerie | Annonces Voir plus d'annonces                                                                                                    | (0) |
| Accuell                                  |     | Vous n'avez pas de nouveau message.                 |                         | ll n'y a aucune annonce à afficher                                                                                                  |     |
| Établissement                            |     |                                                     |                         |                                                                                                    |     |
| Messagerie                               |     | Prochain évènement                                  | Accéder à l'agenda      | Actualités Agenda Blogs & Forums RSS                                                                                                |     |
| <ul> <li>Classeur pédagogique</li> </ul> |     | Votre agenda personnel ne contient aucun évènement. |                         | MG Mon Établissement                                                                                                    |     |
| 16 Notes                                 |     |                                                     |                         | 31 janvier 2017<br>Portes ouvertes de l'établissement                                                                               |     |
| 🞄 Absence                                |     |                                                     |                         | En savoir plus                                                                                                    |     |
| 본 Rubriques                              |     |                                                     |                         | Projet                                                                                                    |     |
| Administration                           |     |                                                     |                         | 23 janvier 2017 Prolongez l'expérience ENT sur votre smartphone l'application mobile de l'ENT disponible pour tous les utilisateurs |     |
| PÉDAGOGIE                                | +   |                                                     |                         | n savoir plus                                                                                                    |     |

Point d'interrogation

...et hébergée sur le site de la Kommunauté des usagers de K-d'école, s'est étoffée de nouveaux contenus en rapport avec la version 4, centralisés dans la rubrique l'ENT 2017 :

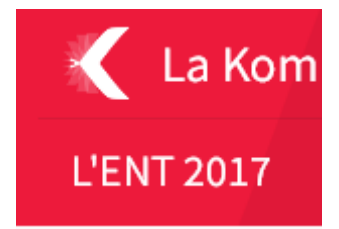

Cette rubrique, régulièrement mise à jour, contient toute la documentation nécessaire à la bonne prise en main de la version 4, avec :

- > Un module d'autoformation interactif sur la gestion de la page d'accueil
- > Des tutoriels dédiés aux principaux changements et nouvelles fonctionnalités
- > Une FAQ spéciale ENT 2017 et une documentation exhaustive
  - <u>https://www.kdecole.org/faq-ent-2017-/</u>
- > Etc.

| 🔨 La Kommunauté                                                                                                    |                                                           |                                                                                                    |                                                                                                    |                                                                                   | ٩                                       |                  |  |  |  |  |
|----------------------------------------------------------------------------------------------------|-----------------------------------------------------------|----------------------------------------------------------------------------------------------------|----------------------------------------------------------------------------------------------------|-----------------------------------------------------------------------------------|-----------------------------------------|------------------|--|--|--|--|
| L'ENT 2017 EMPLOI D                                                                                                    | U TEMPS All                                               | DE EN LIGNE                                                                                                    | TUTORIELS                                                                                                    | WEBINAIRES                                                                        | TÉMOIGNAGES                             |                  |  |  |  |  |
| BIENVENUE SUR L'AIDE EN LIGNE                                                                                                    |                                                           |                                                                                                    |                                                                                                    |                                                                                   |                                         |                  |  |  |  |  |
| DÉMARRER AVEC L'ENT<br>2017                                                                                                    | Aide en lig                                               | gne                                                                                                    |                                                                                                    |                                                                                   |                                         |                  |  |  |  |  |
| PRÉFÉRENCES PARCOURIR LA KOMMUNAUTÉ SELON MON PROFIL                                                                                                    |                                                           |                                                                                                    |                                                                                                    |                                                                                   |                                         |                  |  |  |  |  |
| MESSAGERIE                                                                                                    | +                                                         |                                                                                                    |                                                                                                    |                                                                                   |                                         |                  |  |  |  |  |
| CAHIER DE TEXTES                                                                                                    | + Cliqu                                                   | <b>iez sur le profil</b> qu                                                                                                    | ii vous intéresse po                                                                                                    | ur consulter les cont                                                             | enus adaptés à votre utili              | sation de l'ENT. |  |  |  |  |
| CLASSEUR PÉDAGOGIQUE                                                                                                    | +                                                         |                                                                                                    | CPE / En<br>Personnels de<br>vie scolaire                                                                                                    |                                                                                   |                                         |                  |  |  |  |  |
| ÉVALUATIONS                                                                                                    | +                                                         |                                                                                                    |                                                                                                    |                                                                                   | Responsables É<br>s légaux              |                  |  |  |  |  |
| ABSENCES                                                                                                    | +                                                         | Personnels de                                                                                                    |                                                                                                    | Enseignants /                                                                     |                                         | Élèves           |  |  |  |  |
| RUBRIQUES                                                                                                    |                                                           | direction /<br>Administrateurs                                                                                                    |                                                                                                    | Documentalistes                                                                   |                                         |                  |  |  |  |  |
| ADMINISTRATION                                                                                                    | +                                                         |                                                                                                    |                                                                                                    |                                                                                   |                                         |                  |  |  |  |  |
| SERVICES PERSONNELS                                                                                                    | +                                                         |                                                                                                    | Bénéficiez de notre assistance dédiée pour créer votre nouvelle page d'accueil                                                                                                    |                                                                                   |                                         |                  |  |  |  |  |
| PÉDAGOGIE                                                                                                    | +                                                         | 3/7                                                                                                    | <b>publique</b><br>28 A00T 2017                                                                                                    |                                                                                   |                                         |                  |  |  |  |  |
| VIE SCOLAIRE / SCOLARITÉ                                                                                                    | +                                                         | 7                                                                                                    | Avec la nouvelle version de l'ENT, le site internet des établissements fait peau neuve<br>et permet une nouvelle présentation attractive et conviviale des activités de<br>l'établissement. Profitez de notre assistance dédiée pour vous aider à construire |                                                                                   |                                         |                  |  |  |  |  |
| EMPLOI DU TEMPS                                                                                                    | +                                                         | votre nouvelle page d'accueil                                                                                                    |                                                                                                    |                                                                                   |                                         |                  |  |  |  |  |
| PUBLICATION                                                                                                    | + SON                                                     | DAGE                                                                                                    |                                                                                                    |                                                                                   |                                         |                  |  |  |  |  |
| COMMUNICATION                                                                                                    | + Que pe                                                  | Que pensez-vous du site La Kommunauté ?         Aidez-nous à l'améliorer et partagez vos idées en répondant à quelques questions.         Je donne mon avis > |                                                                                                    |                                                                                   |                                         |                  |  |  |  |  |
| AUTRES SERVICES                                                                                                    | + Je don                                                  |                                                                                                    |                                                                                                    |                                                                                   |                                         |                  |  |  |  |  |
| OUTILS                                                                                                    | +                                                         |                                                                                                    |                                                                                                    |                                                                                   |                                         |                  |  |  |  |  |
| NOTES DE VERSION<br>RESTONS CONNECTÉS<br>Ne manquez plus aucune actualité de votre ENT et recevez nos invitations<br>aux webinaires en vous abonnant à la lettre de la Kommunauté.<br>Abonnez-vous à la lettre de la Kommunauté > |                                                           |                                                                                                    |                                                                                                    |                                                                                   |                                         |                  |  |  |  |  |
| L'ENT 2017<br>Découvrez ou redécouvrez la n<br>version de l'ENT : le fruit d'une<br>conception avec les utilisateur                                                                                                    | Les tuto<br>Toutes les fo<br>présentées o<br>moins de tro | Les tutos de Julie<br>Toutes les fonctionnalités de l'ENT<br>présentées dans des petites vidéos de<br>moins de trois minutes.                                 |                                                                                                    | Témoignages<br>Qu'est-il possible de fai<br>Laissez-vous surprendr<br>témoignent. | re avec l'ENT ?<br>e : les utilisateurs |                  |  |  |  |  |
| Consulter l'espace l'ENT 20                                                                                                    | 17                                                        | Visionner les tutos                                                                                                    |                                                                                                    | Voir les témoignages                                                              |                                         |                  |  |  |  |  |

Rubrique L'ENT 2017